## **Accessing your Student Record:**

1) Access your Student Record by clicking on the Quick Link in the Students tab on SUSSED. Alternatively you can access your record by navigating directly to <u>https://studentrecords.soton.ac.uk</u>

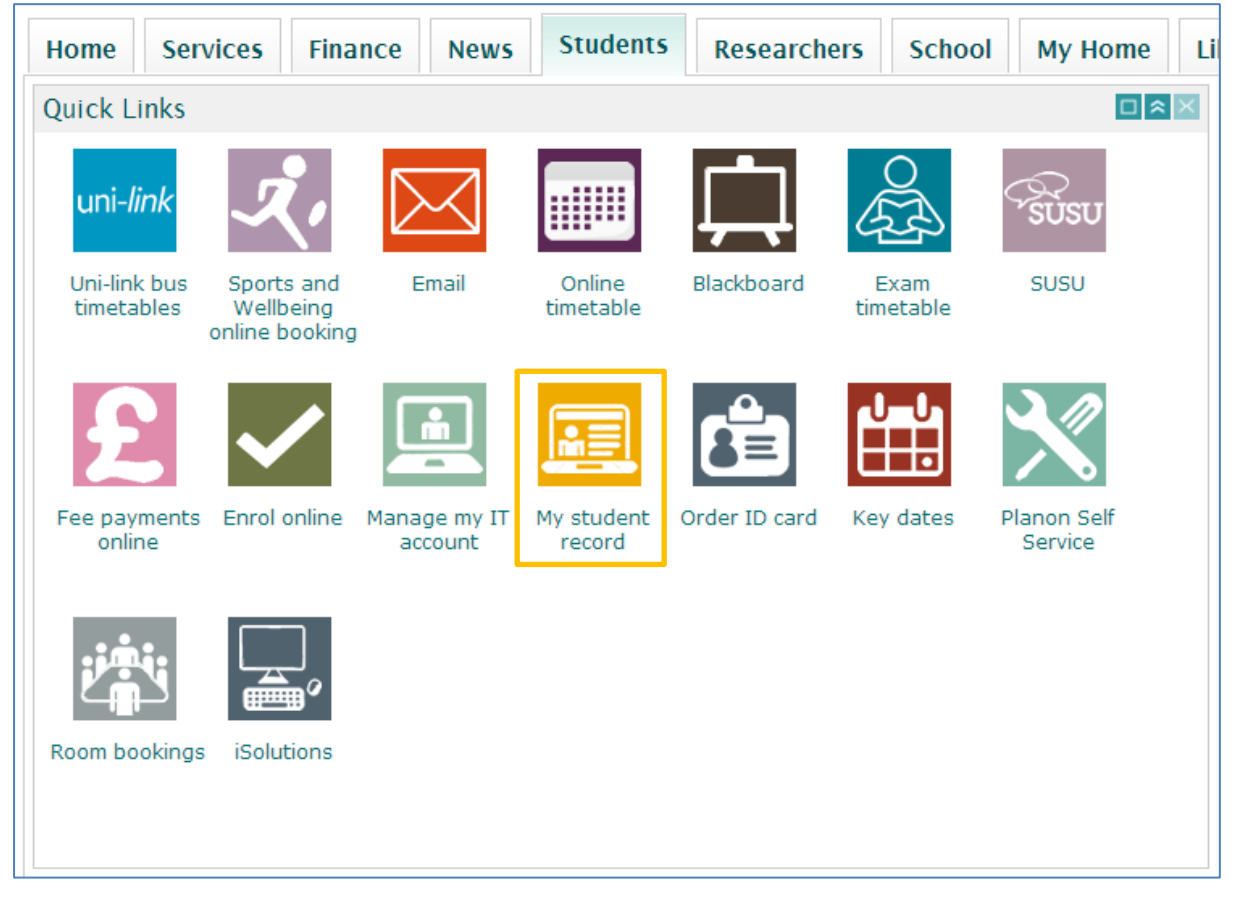

2) Log in using your University Username and Password:

| Student Record System Self Service                                                 | Southampton        |
|------------------------------------------------------------------------------------|--------------------|
|                                                                                    | SITE MAP HELP EXIT |
| User Login                                                                         |                    |
| Please enter your user Username and your Password then click Login.                |                    |
| When you have finished, please Exit and close your browser to protect your privacy |                    |
| Password                                                                           |                    |
| Login Click Here for Help with Login?                                              |                    |

If you cannot remember your Username or Password, please go to <u>https://subscribe.soton.ac.uk/</u> and use the **Forgotten Username** or **Password** links.

### **Selecting Personal Information to update:**

1) Click on the Personal Information tab:

#### Student Record System Self Service

Personal Information Student Services Programme Catalogue Enrol Here

Southampton

SITE MAP HELP EXIT

 Main Menu

 Welcome,
 to the WWW Information System. Last web access on 05 Dec 2016 at 02:31 PM

 Enrol Here
 Complete your enrolment for the new academic year

 Student Services
 Apply for addression display registration information or check your student record or your timetable.

 Personal Information
 View or update your address, telephone and emergency contact information, view your email address, view name change information

 Programme Catalogue
 View programme regulations and option rules

Optional Module Choice For students only

### 2) Now Select Update Payment Details:

| Student Record System Self Service                                                                           | Southampton                       |
|----------------------------------------------------------------------------------------------------|-----------------------------------|
| Personal Information Student Services Programme Catalogue Enrol Here                                         |                                   |
|                                                                                                    | RETURN TO MENU SITE MAP HELP EXIT |
| Personal Information                                                                                         |                                   |
| View Addresses and Phones<br>Update Addresses and Phones<br>View E-mail Addresses<br>Update E-mail Addresses |                                   |
| View Emergency Contacts<br>Update Emergency Contacts<br>Descenal Details                                     |                                   |
| Update Payment Details                                                                                       |                                   |
| RELEASE: 8.8.3                                                                                               |                                   |

3) You will now see the form to be completed. Please select your **Sort code** from the drop down list and complete your **Account number**:

| Student Record System Self Service                                                                                                    | Southampton                       |
|----------------------------------------------------------------------------------------------------|-----------------------------------|
| Personal Information Student Services Programme Catalogue Enrol Here                                                                                                    |                                   |
| L<br>Update Payment Details                                                                                                    | RETURN TO MENU SITE MAP HELP EXIT |
| To ensure that we can provide you with the best possible service, please provide the details of your UK bank account so that any personal payments from the University can be paid to you quickly and securely by Bacs.<br>We request that all students living and studying in the UK for more than 6 months open a UK bank account. If you require guidance to open a bank account, you can find help on the University's website here. |                                   |
| If you do not have access to a UK bank account and will be studying in the UK for less than 6 months, and you are expecting to receive a payment, please contact the Payments Office to discuss other options for payment:<br>Payments Office                                                                                                    |                                   |
| Building 37 (Student Services) Room 3077                                                                                                    |                                   |
| Phone: <u>+44 (0) 2380 593 505</u>                                                                                                    |                                   |
| E-mail: <u>accpay/disoton.ac.uk</u><br>Please enter your bank details as follows, these can usually be found on your debit card:                                                                                                    |                                   |
| - Sort code – select from the drop down list* - 6 numbers e.g. 12-34-56                                                                                                    |                                   |
| - Account code - 8 numbers only e.g. 01234567                                                                                                    |                                   |
| *If you cannot find your sort code in the drop-down list, please contact the Student Services Centre and request assistance (giving details of the failure):                                                                                                    |                                   |
| E-mail: <u>ssc@soton.ac.uk</u> Phone: <u>+44 (0) 23 8059 9599</u>                                                                                                    |                                   |
| PLEASE NOTE: Once the data has been submitted your account number will appear as *****234.                                                                                                    |                                   |
| If your details have not changed       Either     re-enter your full account number and submit       Or     click on Personal Information tab to exit the page.                                                                                                    |                                   |
| Sort code:       - Select         Account number:                                                                                                    |                                   |
| Submit Reset                                                                                                    |                                   |
| RELEASE: 8.4 MC:4.0                                                                                                    |                                   |

# **Your Updates:**

1) To Submit your updates, go to the bottom of the page and click the **Submit** button:

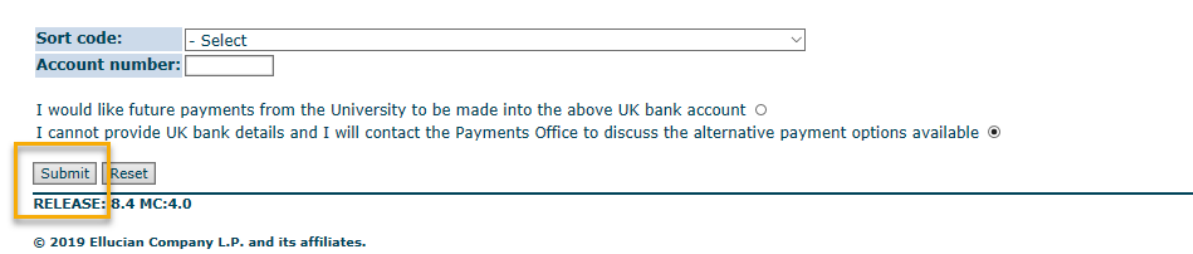

- 2) If there are any errors, a message will be shown at the top of the page which details the problems.
- 3) If you are unable to update your details or are not sure what to do, please contact the Student Records Team on 02380 599 667 or <a href="sturec@soton.ac.uk">sturec@soton.ac.uk</a>.